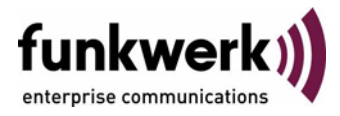

# User's Guide bintec R3000 Series PPTP

Copyright <sup>©</sup> February 2, 2006 Funkwerk Enterprise Communications GmbH Version 1.0

| Purpose                           | This document is part of the user's guide to the installation and configuration of bintec gateways run-<br>ning software release 7.3.1 or later. For up-to-the-minute information and instructions concerning the<br>latest software release, you should always read our <b>Release Notes</b> , especially when carrying out a<br>software update to a later release level. The latest <b>Release Notes</b> can be found at www.funkwerk-<br>ec.com.                                                      |                                                                                    |
|-----------------------------------|----------------------------------------------------------------------------------------------------|------------------------------------------------------------------------------------|
| Liability                         | While every effort has been made to ensure the accuracy of all information in this manual, Funkwerk<br>Enterprise Communications GmbH cannot assume liability to any party for any loss or damage caused<br>by errors or omissions or by statements of any kind in this document and is only liable within the scope<br>of its terms of sale and delivery.                                                                                                    |                                                                                    |
|                                   | The information in this manual is subject to change <b>Release Notes</b> for bintec gateways can be found a                                                                                                    | without notice. Additional information, changes and at www.funkwerk-ec.com.        |
|                                   | As multiprotocol gateways, bintec gateways set up WAN connections in accordance with the system<br>configuration. To prevent unintentional charges accumulating, the operation of the product should be<br>carefully monitored. Funkwerk Enterprise Communications GmbH accepts no liability for loss of data,<br>unintentional connection costs and damages resulting from unsupervised operation of the product.                                                                                        |                                                                                    |
| Trademarks                        | bintec and the bintec logo are registered trademark                                                                                                    | s of Funkwerk Enterprise Communications GmbH.                                      |
|                                   | Other product names and trademarks mentioned are usually the property of the respective companies and manufacturers.                                                                                                    |                                                                                    |
| Copyright                         | All rights are reserved. No part of this publication may be reproduced or transmitted in any form or by<br>any means – graphic, electronic, or mechanical – including photocopying, recording in any medium,<br>taping, or storage in information retrieval systems, without the prior written permission of Funkwerk En-<br>terprise Communications GmbH. Adaptation and especially translation of the document is inadmissible<br>without the prior consent of Funkwerk Enterprise Communications GmbH. |                                                                                    |
| Guidelines and standards          | bintec gateways comply with the following guidelines and standards:                                                                                                    |                                                                                    |
|                                   | R&TTE Directive 1999/5/EG                                                                                                    |                                                                                    |
|                                   | CE marking for all EU countries and Switzerland                                                                                                    |                                                                                    |
|                                   | You will find detailed information in the Declaration                                                                                                    | s of Conformity at www.funkwerk-ec.com.                                            |
| How to reach Funkwerk             |                                                                                                    |                                                                                    |
| Enterprise Communications<br>GmbH | Funkwerk Enterprise Communications GmbH<br>Suedwestpark 94<br>D-90449 Nuremberg<br>Germany                                                                                                    | Bintec France<br>6/8 Avenue de la Grande Lande<br>F-33174 Gradignan<br>France      |
|                                   | I elephone: +49 180 300 9191 0<br>Fax: +49 180 300 9193 0<br>Internet: www.funkwerk-ec.com                                                                                                    | l elepnone: +33 5 57 35 63 00<br>Fax: +33 5 56 89 14 05<br>Internet: www.bintec.fr |

| 1 | PPTP N  | lenu                                           | . 3 |
|---|---------|------------------------------------------------|-----|
| 2 | PPP Su  | ıbmenu                                         | . 7 |
| 3 | Advanc  | ed Settings Submenu                            | 11  |
|   | 3.1     | Extended Interface Settings (optional) Submenu | 13  |
| 4 | WAN N   | umbers Submenu                                 | 17  |
|   | 4.1     | Advanced Settings Submenu                      | 20  |
| 5 | IP Subr | menu                                           | 23  |
|   | 5.1     | Basic IP Settings Submenu                      | 23  |
|   | 5.2     | More Routing Submenu                           | 26  |
|   | 5.3     | Advanced Settings Submenu                      | 33  |
|   | Index:  | РРТР                                           | 39  |

# 1 PPTP Menu

#### The fields of the PPTP menu are described below.

| R3000w Setup Tool<br>[PPTP]: Configure P | Fu<br>PTP Interfaces | nkwerk Ent | erprise Comm | nunications GmbH<br>MyGateway |
|------------------------------------------|----------------------|------------|--------------|-------------------------------|
| Current PPTP Inte                        | rfaces               |            |              |                               |
| Interface                                |                      | Protocol   | State        |                               |
|                                          |                      |            |              |                               |
|                                          |                      |            |              |                               |
| מתא                                      | סידי דידי            |            | ₽¥ŦͲ         |                               |
|                                          | DEDETE               |            | EATI         |                               |
|                                          |                      |            |              |                               |

The Point-to-Point Tunneling Protocol (=PPTP) can be used to set up an encrypted PPTP tunnel to provide security for data traffic over an existing IP connection.

- **Setting up a tunnel** First a connection to an ISP (=Internet Service Provider) is set up at both sites. Once these connections are available, a tunnel is set up to the PPTP partner over the Internet using PPTP.
- **Control connection** The PPTP subsystem sets up a control connection between the endpoints of the tunnel. This is used to transfer control data for setting up, maintaining and terminating the connection between the two endpoints of the PPTP tunnel.
  - **Traffic flow** As soon as this control connection is set up, the PPTP transfers the traffic data packed in GRE packets (GRE = Generic Routing Encapsulation).

The PPTP interfaces are configured in the **PPTP -> ADD/EDIT** menu.

| R3000w Setup Tool<br>[PPTP] [ADD]          | Funkwerk Enterprise Communications GmbH<br>MyGateway |
|--------------------------------------------|------------------------------------------------------|
| Partner Name                               |                                                      |
| Encapsulation<br>Encryption<br>Compression | PPP<br>none<br>none                                  |
| PPP ><br>Advanced Settings >               |                                                      |
| IP >                                       |                                                      |
| SAVE                                       | CANCEL                                               |
|                                            |                                                      |

The menu consists of the following fields:

| Field         | Description                                                                                                    |  |
|---------------|----------------------------------------------------------------------------------------------------|--|
| Partner Name  | Enter a name for uniquely identifying the PPTP partner.                                                                                                    |  |
|               | The first character in this field must not be a number and no special characters or umlauts are to be used either. The maximum length is limited to 25 characters. |  |
| Encapsulation | The encapsulation method to be used. Only PPP is possible at present.                                                                                              |  |
| Encryption    | Defines the data encryption method to be used.<br>Possible values: see "Encryption selection<br>options" on page 6.                                                |  |

| Field       | Description                                                                                                    |
|-------------|----------------------------------------------------------------------------------------------------|
| Compression | Defines the compression to be used and is only<br>active if the remote terminal has a similar con-<br>figuration. Possible values: |
|             | none (default value): No compression                                                                                               |
|             | STAC: STAC data compression (to RFC 1974, 1967)                                                                                    |
|             | <ul> <li>MS-STAC: Microsoft variant of STAC data<br/>compression</li> </ul>                                                        |
|             | <ul> <li>MPPC: Microsoft Point-to-Point Compression</li> </ul>                                                                     |
|             | A combination of encryption and compression is only possible with (any) MPPE encryption and MPPC.                                  |
|             | The free license necessary for using STAC and MPPC can be obtained from the service section of www.funkwerk-ec.com.                |

Table 1-1: **PPTP** menu fields

**ENCRYPTION** offers the following selection options:

| Description           | Meaning                                                                                                    |
|-----------------------|----------------------------------------------------------------------------------------------------|
| none (default value)  | No encryption                                                                                                    |
| MPPE 40               | MPPE version 1 and 2 with 40-bit key                                                                                                    |
| MPPE V2 40            | MPPE version 2 with 40-bit key                                                                                                    |
| MPPE V2 40 (RFC 3078) | MPPE version 2 with 40-bit key as per RFC<br>3078: for Microsoft clients with Windows 2000<br>or later (with Service Packs as applicable) |
| MPPE V1 40 only       | MPPE version 1 with 40-bit key                                                                                                    |
| MPPE 56               | MPPE version 1 and 2 with 56-bit key                                                                                                    |
| MPPE V2 56            | MPPE version 2 with 56-bit key                                                                                                    |

| Description                           | Meaning                                                                                                    |
|---------------------------------------|----------------------------------------------------------------------------------------------------|
| MPPE V2 56 (RFC 3078)                 | MPPE version 2 with 56-bit key as per RFC<br>3078: for Microsoft clients with Windows 2000<br>or later (with Service Packs as applicable)  |
| MPPE V1 56 only                       | MPPE version 1 with 56-bit key                                                                                                    |
| DES 56                                | DES with 56-bit key                                                                                                    |
| Blowfish 56                           | Blowfish with 56-bit key                                                                                                    |
| MPPE 128                              | MPPE version 1 and 2 with 128-bit key                                                                                                    |
| MPPE V2 128                           | MPPE version 2 with 128-bit key                                                                                                    |
| MPPE V2 128 (RFC<br>3078)             | MPPE version 2 with 128-bit key as per RFC<br>3078: for Microsoft clients with Windows 2000<br>or later (with Service Packs as applicable) |
| MPPE V1 128 only                      | MPPE version 1 with 128-bit key                                                                                                    |
| MPPE V1 128 (MS-com-<br>patible mode) | Microsoft-compatible MPPE version 1 with 128-<br>bit key for MS-CHAP V1 authentication (not<br>conforming to RFC 3079)                     |
| MPPE V2 128 (MS-com-<br>patible mode) | Microsoft-compatible MPPE version 2 with 128-<br>bit key for MS-CHAP V1 authentication (not<br>conforming to RFC 3079)                     |
| DES3 168                              | Triple DES with 168-bit key                                                                                                    |
| Blowfish 168                          | Blowfish with 168-bit key                                                                                                    |

 Table 1-2:
 ENCRYPTION selection options

The menu also provides access to the following submenus:

- PPP
- ADVANCED SETTINGS
- **WAN NUMBERS**: Only if **CALLBACK** = yes (callback via PPTP VPN)
- IP.

## 2 PPP Submenu

## The PPP submenu is described below.

| R3000w Setup Tool<br>[PPTP][ADD][PPP]: PPP Settings              | Funkwerk Enterprise Communications GmbH<br>(Head Office) MyGateway |
|------------------------------------------------------------------|--------------------------------------------------------------------|
| Authentication<br>Partner PPP ID<br>Local PPP ID<br>PPP Password | CHAP + PAP<br>r3000w                                               |
| Keepalives<br>Link Quality Monitoring                            | off<br>off                                                         |
| OK                                                               | CANCEL                                                             |
|                                                                  |                                                                    |

The **PPTP**  $\rightarrow$  **ADD/EDIT**  $\rightarrow$  **PPP** submenu is used for making specific  $\rightarrow \rightarrow$  **PPP** settings for the respective PPTP partner interface. These settings are used by the gateway for authentication negotiation with the remote terminal.

The **PPP** menu consists of the following fields:

| Field          | Description                                                                                                |
|----------------|----------------------------------------------------------------------------------------------------|
| Authentication | Authentication Protocol                                                                                    |
|                | Possible values: see "Selection options in Authentication field" on page 9                                 |
| Partner PPP ID | ID of PPTP partner                                                                                         |
| Local PPP ID   | ID of your gateway<br>The default value is the entry for <i>Local PPP ID</i><br>in the <b>System</b> menu. |
| PPP Password   | Password                                                                                                   |

| Field                   | Description                                                                                                    |  |
|-------------------------|----------------------------------------------------------------------------------------------------|--|
| Keepalives              | Setting of the PPP Keepalive function for checking the reachability of the PPP remote terminal. Possible values:                                                                     |  |
|                         | off (default value) - deactivates Keepalive.                                                                                                    |  |
|                         | on - activates Keepalive.                                                                                                    |  |
|                         | The PPP Keepalive function sends a packet to<br>the remote terminal every three seconds. If the<br>packet remains unanswered five times, the<br>interface is set to <i>dormant</i> . |  |
| Link Quality Monitoring | Activates PPP Link Quality Monitoring as per RFC 1989. Possible values:                                                                                                    |  |
|                         | off (default value)                                                                                                    |  |
|                         | on: only necessary in exceptional cases                                                                                                    |  |

Table 2-1: **PPP** menu fields

| 3                             |                                                                                                    |  |
|-------------------------------|----------------------------------------------------------------------------------------------------|--|
| Description                   | Meaning                                                                                                    |  |
| PAP                           | Only run >> PAP (Password Authentication<br>Protocol); the password is transferred unen-<br>crypted.                                      |  |
| СНАР                          | Only run <b>&gt;&gt; CHAP</b> (Challenge Handshake<br>Authentication Protocol as per RFC 1994); the<br>password is transferred encrypted. |  |
| CHAP + PAP<br>(Default value) | Run primarily CHAP, otherwise PAP.                                                                                                    |  |
| MS-CHAP                       | Only run MS-CHAP version 1 (Microsoft Chal-<br>lenge Handshake Authentication Protocol).                                                  |  |
| CHAP + PAP + MS-<br>CHAP      | Run primarily CHAP, if denied then the authen-<br>tication protocol required by the WAN partner<br>(MS-CHAP version 1 or 2 possible).     |  |
| MS-CHAP V2                    | Run MS-CHAP version 2 only.                                                                                                    |  |
| none                          | Run no PPP authentication protocol.                                                                                                    |  |

The **AUTHENTICATION** field contains the following selection options:

Table 2-2: Selection options in *AUTHENTICATION* field

# 3 Advanced Settings Submenu

#### The ADVANCED SETTINGS submenu is described below.

| R3000w Setup Tool Funkwer<br>[PPTP][EDIT][ADVANCED]: Advanced Settin | Enterprise Communications GmbH<br>ngs (Head Office) MyGateway |
|----------------------------------------------------------------------|---------------------------------------------------------------|
| Callback<br>Static Short Hold (sec)                                  | no<br>20                                                      |
| Delay after Connection Failure (sec)<br>PPTP Mode                    | 300<br>PPTP PNS                                               |
| Extended Interface Settings (optional                                | .) >                                                          |
| Special Interface Types                                              | none                                                          |
| OK                                                                   | CANCEL                                                        |
|                                                                      |                                                               |

The settings in the **PPTP**  $\rightarrow$  **ADD/EDIT**  $\rightarrow$  **ADVANCED SETTINGS** menu are used to define other individual properties of the PPTP partner.

| Field                                   | Description                                                                                                    |  |  |
|-----------------------------------------|----------------------------------------------------------------------------------------------------|--|--|
| Callback                                | Enables a PPTP tunnel to be set up over the<br>Internet to a PPTP partner, even if this partner<br>is not online at the moment. The PPTP partner<br>is usually requested by an ISDN call to go<br>online and set up a PPTP connection. Possible<br>values: |  |  |
|                                         | yes (callback via PPTP VPN): Activates the callback function.                                                                                                    |  |  |
|                                         | no (default value): Deactivates the callback function.                                                                                                    |  |  |
|                                         | Note that you must activate the relevant option on the gateways of both partners.                                                                                                    |  |  |
|                                         | An ISDN connection is usually required for this function. Without ISDN, callback is only to be activated in special applications.                                                                                                    |  |  |
| Static Short Hold (sec)                 | The static short hold setting determines how many seconds should pass between sending the last ➤➤ traffic <b>data packet</b> and clearing the connection.                                                                                                  |  |  |
|                                         | Possible values are $-1$ to 3600 (seconds). A value of $-1$ means that the connection is set up again immediately after disconnection and 0 deactivates short hold.                                                                                        |  |  |
|                                         | The default value is 20.                                                                                                    |  |  |
| Delay after Connection<br>Failure (sec) | Indicates the wait time in seconds before the gateway tries again after an attempt to estab-<br>lish a connection has failed (=block timer).<br>The default value is <i>300</i> .                                                                          |  |  |

The **PPTP** → **ADD/EDIT** → **ADVANCED SETTINGS** menu consists of the following fields:

| Field                   | Description                                                                                                    |  |  |  |  |  |
|-------------------------|----------------------------------------------------------------------------------------------------|--|--|--|--|--|
| PPTP Mode               | Here you enter the role of the PPTP interface.<br>Possible values:                                                                                                    |  |  |  |  |  |
|                         | <ul> <li>PPTP PNS (default value): PPTP network server; this assigns the PPTP interface the role of the PPTP server.</li> <li>Windows PPTP client mode: This assigns the PPTP interface the role of the PPTP client.</li> </ul>                                                         |  |  |  |  |  |
|                         |                                                                                                    |  |  |  |  |  |
| Special Interface Types | <ul> <li>This option permits special use of the interface.</li> <li>Possible values:</li> <li><i>none</i> (default value): No special type selected.</li> </ul>                                                                                                    |  |  |  |  |  |
|                         |                                                                                                    |  |  |  |  |  |
|                         | <ul> <li>dialin only: Only incoming calls and call-<br/>backs initiated by the distant terminal are al-<br/>lowed for the interface.</li> </ul>                                                                                                    |  |  |  |  |  |
|                         | <ul> <li>Call-by-Call (dialin only): The interface defined as multi-user PPTP partner, whi means several clients can log in with the same user name and password.</li> <li>Only practical for PPTP → ADD/EDIT → → BASIC IP SETTINGS → IP ADDRE NEGOTIATION = dynamic server.</li> </ul> |  |  |  |  |  |

Table 3-1: **ADVANCED SETTINGS** menu fields

## 3.1 Extended Interface Settings (optional) Submenu

The EXTENDED INTERFACE SETTINGS (OPTIONAL) submenu is described below.

| R3000w Setup Tool<br>[WAN][EDIT][ADVANCED][EXTIF]: | Funkwerk Enterprise Communications GmbH<br>Extended Interface MyGateway<br>Settings (Head Office) |
|----------------------------------------------------|---------------------------------------------------------------------------------------------------|
|                                                    |                                                                                                   |
| Encryption Key Negotiation<br>TX Key<br>RX Key     | Static                                                                                            |
| SAVE                                               | CANCEL                                                                                            |

The **PPTP**  $\rightarrow$  **ADD/EDIT**  $\rightarrow$  **ADVANCED SETTINGS**  $\rightarrow$  **EXTENDED INTERFACE SETTINGS** submenu can be used to make additional settings for the **ENCRYPTION KEY NEGOTIATION** feature.

The **EXTENDED INTERFACE SETTINGS (OPTIONAL)** menu consists of the following fields:

| Field                           | Description                                                                                                    |  |
|---------------------------------|----------------------------------------------------------------------------------------------------|--|
| Encryption Key Negotia-<br>tion | Defines whether the key for any encryption<br>enabled in <b>PPTP</b> $\rightarrow$ <b>ADD/EDIT</b> $\rightarrow$ <b>ENCRYPTION</b><br>is generated automatically or defined statically.<br>Possible values: |  |
|                                 | authentication (default value): Key is gener-<br>ated automatically by the gateway.                                                                                                    |  |
|                                 | static: The key is defined statically and<br>must be entered under TX Key and RX Key.                                                                                                    |  |
| TX Key                          | (Only for <b>ENCRYPTION KEY NEGOTIATION</b> = static)                                                                                                    |  |
|                                 | Key in hexadecimal format for encryption of outgoing data (must be the same as the entry under <b>RX Key</b> at the connection partner).                                                                    |  |

| Field  | Description                                                                                                    |
|--------|----------------------------------------------------------------------------------------------------|
| RX Key | (Only for <b>ENCRYPTION KEY NEGOTIATION</b> = static)<br>Key in hexadecimal format for encryption of<br>incoming data (must be the same as the entry<br>under <b>TX KEY</b> at the connection partner). |

Table 3-2: **EXTENDED INTERFACE SETTINGS (OPTIONAL)** menu fields

# 4 WAN Numbers Submenu

The fields of the WAN NUMBERS submenu are described below.

The **PPTP** → **ADD/EDIT** → **WAN NUMBERS** menu appears only if **PPTP** → **ADD/EDIT** → **ADVANCED SETTINGS** is set to callback activated (see "Callback" on page 12).

Here the currently entered numbers of the PPTP partner are listed for the callback function. Other numbers can be added via the *ADD* button. Existing entries can be edited by selecting the relevant list entry.

| R3000w Setup Tool     Funkwerk Enterprise Communications GmbH       [WAN] [EDIT] [WAN NUMBERS] [ADD] : Add or Change     MyGateway       WAN Numbers (Filiale) |                                                            |                               |  |  |
|----------------------------------------------------------------------------------------------------|------------------------------------------------------------|-------------------------------|--|--|
| Number<br>Direction                                                                                                    | outgoing                                                   |                               |  |  |
| Advanced Settings >                                                                                                    |                                                            |                               |  |  |
| ISDN Ports to use <                                                                                                    | <x> Slot 0 Auxiliary<br/><x> Slot 2 Unit 1 ISDN S0</x></x> | <x> Slot 2 Unit 0 ISDN S0</x> |  |  |
| SAVE                                                                                                    |                                                            | CANCEL                        |  |  |

| R3400 Setup Tool<br>[WAN][EDIT][WAN NUMBERS][ADD]:<br>WAN | Funkwerk Enterprise Communications GmbH<br>Add or Change MyGateway<br>Numbers (Filiale) |
|-----------------------------------------------------------|-----------------------------------------------------------------------------------------|
| Number<br>Direction                                       | outgoing                                                                                |
| Advanced Settings >                                       |                                                                                         |
| ISDN Ports to use <x> Slot 0</x>                          | Auxiliary <x> Slot 2 ISDN S0</x>                                                        |
| SAVE                                                      | CANCEL                                                                                  |
|                                                           |                                                                                         |

| Field     | Description                                                                                                    |  |  |
|-----------|----------------------------------------------------------------------------------------------------|--|--|
| Number    | Number of PPTP partner                                                                                                    |  |  |
| Direction | Defines whether <b>NUMBER</b> should be used for incoming or outgoing calls or for both.<br>Possible values:                                                                                                    |  |  |
|           | outgoing (default value): For outgoing initial calls to the PPTP partner for him to set up the PPTP tunnel.                                                                                                    |  |  |
|           | both (CLID): For incoming and outgoing calls.                                                                                                    |  |  |
|           | <ul> <li><i>incoming (CLID):</i> For identification of an incoming initial call from the PPTP partner, so that the local gateway sets up a PPTP tunnel.</li> <li>The calling party number of the incoming call is compared with the number entered under <i>NUMBER</i>.</li> <li>The calling party number of a caller is also</li> </ul> |  |  |
|           | shown as <b>REMOTE NUMBER</b> in <b>MONITORING &amp;</b><br><b>DEBUGGING → ISDN MONITOR</b> .                                                                                                    |  |  |

The WAN NUMBERS → ADD/EDIT menu consists of the following fields:

| Field             | Description                                                                                                    |  |  |  |  |  |
|-------------------|----------------------------------------------------------------------------------------------------|--|--|--|--|--|
| ISDN Ports to Use | Defines the type of connection for callback:                                                                                                    |  |  |  |  |  |
|                   | Slot 0 Auxiliary: no entry or X                                                                                                    |  |  |  |  |  |
|                   | <ul> <li>Slot 2 Unit 0 ISDN S0: no entry or X.</li> <li>(R3000w)</li> </ul>                                                                                                    |  |  |  |  |  |
|                   | <ul> <li>Slot 2 Unit 1 ISDN S0: no entry or X.</li> <li>(R3000w)</li> </ul>                                                                                                    |  |  |  |  |  |
|                   | <ul> <li>Slot 2 ISDN S0: no entry or X. (R3400,<br/>R3800)</li> </ul>                                                                                                    |  |  |  |  |  |
|                   | X (default value) activates the respective entry and no entry deactivates the option.                                                                                                    |  |  |  |  |  |
|                   | Note: If a modem is connected to the AUX interface of the gateway, activate only the type of connection desired for callback here. ISDN is selected here in the usual case. AUX should only be activated in special applications. |  |  |  |  |  |

Table 4-1: WAN NUMBERS menu fields

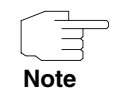

If your gateway is connected to a PABX for which a "0" trunk prefix is necessary for external line access, this "0" must be considered when entering the access number.

**Wildcards** When entering the *NUMBER*, you can either enter the number digit for digit or you can replace single digits or groups of digits with wildcards. The *NUMBER* can therefore be the same for various numbers.

|          | Meaning                                       |                                                          | Example   |                                                         |                |  |
|----------|-----------------------------------------------|----------------------------------------------------------|-----------|---------------------------------------------------------|----------------|--|
| Wildcard | Incoming calls                                | Outgoing calls                                           | Number    | The gateway<br>accepts<br>incoming calls,<br>e.g. with: | Outgoing calls |  |
| *        | Matches a group<br>of none or more<br>digits. | ls ignored.                                              | 123*      | 123, 1234,<br>123789                                    | 123            |  |
| ?        | Matches exactly one digit.                    | Is replaced by 0.                                        | 123?      | 1234, 1238,<br>1231                                     | 1230           |  |
| [a-b]    | Defines a range<br>of matching dig-<br>its.   | The first digit of the specified range is used.          | 123[5-9]  | 1235, 1237,<br>1239                                     | 1235           |  |
| [^a-b]   | Defines a range<br>of prohibited dig-<br>its. | The first digit after<br>the specified range<br>is used. | 123[^0-5] | 1236, 1238,<br>1239                                     | 1236           |  |
| {ab}     | Optional<br>sequence to<br>match.             | Sequence is used.                                        | {00}1234  | 001234 and<br>1234                                      | 001234         |  |

The use of the wildcards shown in the following table has a different effect on incoming and outgoing calls:

Table 4-2: Wildcards for incoming and outgoing calls

Note

If the calling party number of an incoming call matches both a PPTP partner's **NUMBER** with wildcards and a PPTP partner's **NUMBER** without wildcards, the entry without wildcards is always used.

## 4.1 Advanced Settings Submenu

The PPTP submenu  $\rightarrow$  ADD/EDIT  $\rightarrow$  WAN NUMBERS  $\rightarrow$  ADD/EDIT  $\rightarrow$  ADVANCED SETTINGS is described below.

| R3000w Setup<br>[PPTP][EDIT] | Tool<br>[WAN NUMBERS] | Fun<br>[ADD] [ADV | kwerk 1<br>ANCED] | Enterpris<br>: Advance | e Communica<br>d Settings | ations GmbH<br>MyGateway |
|------------------------------|-----------------------|-------------------|-------------------|------------------------|---------------------------|--------------------------|
| Closed User (                | Group                 | no                | ne                |                        |                           |                          |
|                              | ЭК                    |                   |                   | CA                     | NCEL                      |                          |

The gateway supports the use of the "Closed User Group" service feature, which you can request for your ISDN line from your telephone provider. The external/internal reachability is monitored and controlled by the exchanges if this feature is selected.

If no "Closed User Group" is defined, the *CLOSED USER GROUP* (=CUG) field shows *none* (default value). To activate a Closer User Group, select *specify*. Enter the CUG index in the field that opens. You can obtain information about CUGs from your telephone provider.

## 5 IP Submenu

#### The IP submenu is described below.

The **PPTP**  $\rightarrow$  **ADD/EDIT**  $\rightarrow$  **IP** submenu is used for tasks such as making routing settings specifically for a PPTP partner.

The menu offers access to the submenus:

- BASIC IP SETTINGS
- More Routing
- ADVANCED SETTINGS.

## 5.1 Basic IP Settings Submenu

## The fields of the BASIC IP SETTINGS submenu are described below.

| R3000w Setup Tool [PPTP][EDIT][IP][BASIC]: IP Set                                                     | Funkwerk Enterprise Commun<br>tings (Head Office) | nications GmbH<br>MyGateway |
|----------------------------------------------------------------------------------------------------|---------------------------------------------------|-----------------------------|
| Dynamic PPTP VPN<br>Identification by IP Address<br>PPTP VPN Partner's IP Address<br>via IP Interface | no<br>no<br>193.127.100.1<br>AUTO                 |                             |
| Local IP Address                                                                                      | 192.168.100.1                                     |                             |
| IP Address Negotiation                                                                                | static                                            |                             |
| Default Route                                                                                         | no                                                |                             |
| Remote IP Address<br>Remote Netmask                                                                   | 192.168.200.0<br>255.255.255.0                    |                             |
| SAVE                                                                                                  | CANCEL                                            |                             |
|                                                                                                    |                                                   |                             |

To be able to transfer IP packets between two PPTP tunnel endpoints, the gateway must know the route to the respective PPTP partner. In this menu you can define the basic route or generate a default route to the PPTP partner.

| Field                            | Description                                                                                                    |
|----------------------------------|----------------------------------------------------------------------------------------------------|
| Dynamic PPTP VPN                 | Your gateway also supports PPTP tunnels to<br>remote terminals with dynamic IP addresses.<br>The respective PPTP partner must have a<br>resolvable host name for this purpose, e.g. via<br>a DynDNS provider.<br>Possible values:                                                      |
|                                  | yes: Activates the feature. A DynDNS name<br>can be entered in PPTP VPN PARTNER'S IP<br>ADDRESS.                                                                                                    |
|                                  | <ul> <li>no (default value): Deactivates the feature.<br/>An IP address is entered in PPTP VPN<br/>PARTNER'S IP ADDRESS.</li> </ul>                                                                                                    |
| Identification by IP<br>Address  | Only for <b>DYNAMIC PPTP VPN</b> = no.                                                                                                    |
|                                  | yes: The VPN partner is to be identified from his IP address.                                                                                                    |
|                                  | no (default value)                                                                                                    |
| PPTP VPN Partner's IP<br>Address | The IP address of the PPTP partner. For a<br>PPTP tunnel over the Internet, this must be a<br>fixed official IP address.                                                                                                    |
|                                  | If you have selected <i>yes</i> for <b>DYNAMIC PPTP</b><br><b>VPN</b> , you must enter a resolvable host name<br>here. If you still enter an IP address, <b>DYNAMIC</b><br><b>PPTP VPN</b> is reset to <i>no</i> and the PPTP partner<br>is searched for using the IP address entered. |
| via IP Interface                 | This field is shown if an IP address has been entered in <b>PPTP VPN PARTNER'S IP Address</b> .                                                                                                    |
|                                  | Here you select the IP interface over which packets are to be transported to the remote PPTP terminal. The default value is <i>AUTO</i> .                                                                                                    |

The BASIC IP SETTINGS menu consists of the following fields:

| Field                        | Description                                                                                                    |  |
|------------------------------|----------------------------------------------------------------------------------------------------|--|
| Use Gateway                  | This field is shown if an ETH interface is selected in <i>via IP InterFace</i> .                                                                                  |  |
|                              | Defines whether the PPTP tunnel is implement-<br>ed over a gateway. The default setting here is<br><i>no</i> and this should only be changed in special<br>cases. |  |
| Gateway IP Address           | Only if <b>Use Gateway</b> = yes                                                                                                    |  |
|                              | IP address of the gateway connected.                                                                                                    |  |
| Local PPTP VPN IP<br>Address | This field is shown if an ETH interface is selected in <i>via IP Interface</i> and <i>Use Gateway = no</i> .                                                      |  |
|                              | IP address of your gateway for the PPTP con-<br>nection. This is an official IP address for a PPTP<br>tunnel.                                                     |  |
| Local IP Address             | Only if <b>IP Address Negotiation</b> = static.                                                                                                    |  |
|                              | Here you assign the PPTP interface an IP address from your LAN, which is used as the gateway's internal source address.                                           |  |
| IP Address Negotiation       | Here you select how the gateway's internal source address is determined.<br>Possible values:                                                                      |  |
|                              | <ul> <li>static (default value) - Fixed assignment of<br/>the IP address in Local IP Address.</li> </ul>                                                          |  |
|                              | <ul> <li>dynamic client - Your gateway receives an<br/>IP address dynamically from the remote<br/>PPTP terminal.</li> </ul>                                       |  |
|                              | <ul> <li>dynamic server - The gateway assigns the<br/>remote PPTP terminal an IP address dy-<br/>namically.</li> </ul>                                            |  |

| Field             | Description                                                                                           |
|-------------------|----------------------------------------------------------------------------------------------------|
| Enable NAT        | Only if <b>IP Address Negotiation</b> = dynamic client.                                               |
|                   | Defines whether Network Address Translation (=NAT) is activated for this connection. Possible values: |
|                   | yes: NAT is activated.                                                                                |
|                   | no (default value): NAT is deactivated.                                                               |
| Default Route     | Only if <b>IP Address Negotiation</b> = static or<br>dynamic client.                                  |
|                   | Defines whether the route to the PPTP partner is defined as default route. Possible values:           |
|                   | yes: The route to this PPTP partner is de-<br>fined as default route.                                 |
|                   | no (default value): The route to this PPTP partner is not defined as default route.                   |
| Remote IP Address | Only if <b>IP Address Negotiation</b> = static and <b>Default Route</b> = no.                         |
|                   | Here you enter the IP address of the LAN of the PPTP partner.                                         |
| Remote Netmask    | Only if <b>IP Address Negotiation</b> = static and <b>Default Route</b> = no.                         |
|                   | Netmask of <b>Remote IP Address</b> .                                                                 |

Table 5-1: BASIC IP SETTINGS menu fields

## 5.2 More Routing Submenu

## The fields of the MORE ROUTING submenu are described below.

If a route has been entered for a specific PPTP partner in **BASIC IP SETTINGS**, a routing entry is created automatically in your gateway's routing table. The **MORE** 

**ROUTING** submenu appears in the **PPTP**  $\rightarrow$  **ADD**/**EDIT**  $\rightarrow$  **IP** menu. In this menu you can edit the routing entries of a specific PPTP partner and add other entries.

The IP routes of the specific PPTP partner are listed in the **PPTP**  $\rightarrow$  **ADD/EDIT**  $\rightarrow$  **IP**  $\rightarrow$  **MORE ROUTING** menu:

| R3000w Setup I<br>[PPTP][EDIT][] | Cool<br>[P][ROUTING]: IP                           | Funkwerk Enterprise<br>Routing (Head Office)                             | Communications GmbH<br>) MyGateway |
|----------------------------------|----------------------------------------------------|--------------------------------------------------------------------------|------------------------------------|
| The flags are                    | e: U (Up), D (Do<br>G (Gateway Ro<br>S (Subnet Rou | ormant), B (Blocked),<br>oute), I (Interface Ro<br>ite), H (Host Route), | oute),<br>E (Extended Route)       |
| Destination<br>192.168.200.1     | Gateway Ma<br>192.168.100.1 25                     | ask Flags MetIn<br>55.255.255.0 DG0 Head                                 | iterface Pro<br>Office loc         |
| ADD                              | ADDEXT                                             | DELETE                                                                   | EXIT                               |
|                                  |                                                    |                                                                          |                                    |

**FLAGS** shows the current status (*Up*, *Dormant*, *Blocked*) and the type of route (*Gateway Route*, *Interface Route*, *Subnet Route*, *Host Route*, *Extended Route*). The protocol with which your gateway has "learned" the routing entry is displayed under **Pro**, e.g. *loc* = local, i.e. configured manually.

More routes are added in the *PPTP*  $\rightarrow$  *ADD/EDIT*  $\rightarrow$  *IP*  $\rightarrow$  *More Routing*  $\rightarrow$  *ADD* menu. Existing entries can be edited by tagging the desired list entry and pressing the **Return** key.

| R3000w Setup Tool<br>[PPTP][EDIT][IP][ROUTING][AI | Funkwerk Enterprise Communications GmbH<br>DD] MyGateway |
|---------------------------------------------------|----------------------------------------------------------|
| Route Type<br>Network                             | Host route<br>WAN without transit network                |
| Destination IP address                            |                                                          |
| Partner / Interface                               |                                                          |
| Metric                                            | 1                                                        |
|                                                   |                                                          |
| SAVE                                              | CANCEL                                                   |
|                                                   |                                                          |

The *More Routing* → *ADD/EDIT* menu consists of the following fields:

| Field                  | Description                                                                                                    |  |
|------------------------|----------------------------------------------------------------------------------------------------|--|
| Route Type             | Type of route. Possible values:                                                                                          |  |
|                        | <ul> <li>Host route (default value): Route to a single host</li> </ul>                                                   |  |
|                        | Network route: Route to a network                                                                                        |  |
|                        | Default route: The route is valid for all IP ad-<br>dresses and is only used if no other suitable<br>route is available. |  |
| Network                | Defines the type of connection. WAN without transit network is shown here for a PPTP partner.                            |  |
|                        | The value snown cannot be changed here.                                                                                  |  |
| Destination IP Address | Only if <b>ROUTE TYPE</b> = Host route or Network route.                                                                 |  |
|                        | IP address of the destination host or network.                                                                           |  |

| Field               | Description                                                                                                    |
|---------------------|----------------------------------------------------------------------------------------------------|
| Netmask             | Only if <b>ROUTE TYPE</b> = Network route.<br>Netmask for <b>DESTINATION IP ADDRESS</b> . If no<br>entry is made, the gateway uses a default net-<br>mask. |
| Partner / Interface | WAN partner rsp. interface (only for <b>NETWORK</b> = WAN without transit network).                                                                        |
| Metric              | The lower the value, the higher the priority of the route (possible values 015).<br>The default value is 1.                                                |

Table 5-2: More Routing menu fields

In addition to the normal routing table, the gateway can also make routing decisions based on an Extended Routing Table. Apart from the source and destination address, the gateway can also include the protocol, source and destination port, type of service (TOS) and the status of the destination interface in the decision.

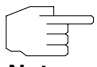

The entries in the Extended Routing Table are always treated preferentially over entries in the normal routing table.

## Note

Configuration is made in the **PPTP**  $\rightarrow$  **ADD**/**EDIT**  $\rightarrow$  **IP**  $\rightarrow$  **MORE ROUTING**  $\rightarrow$  **ADDEXT** menu.

| R3000w Setup Tool<br>[PPTP] [ADD] [IP] [ROUTING] [ADI          | Funkwerk Enterprise Communications GmbH<br>D]: IP Routing - Extended Route MyGateway |
|----------------------------------------------------------------|--------------------------------------------------------------------------------------|
| Route Type<br>Network                                          | Host route<br>WAN without transit network                                            |
| Destination IP Address                                         |                                                                                      |
| Partner / Interface                                            | Mode always                                                                          |
| Metric<br>Source Interface<br>Source IP Address<br>Source Maak | l<br>don't verify                                                                    |
| Type of Service (TOS)<br>Protocol                              | 00000000 TOS Mask 00000000<br>don't ver                                              |
| SAVE                                                           | CANCEL                                                                               |
|                                                                |                                                                                      |

The menu contains the following fields:

| Field                  | Description                                                                                                    |  |
|------------------------|----------------------------------------------------------------------------------------------------|--|
| Route Type             | Type of route. Possible values:                                                                                          |  |
|                        | <ul> <li>Host route (default value): Route to a single host</li> </ul>                                                   |  |
|                        | Network route: Route to a network                                                                                        |  |
|                        | Default route: The route is valid for all IP ad-<br>dresses and is only used if no other suitable<br>route is available. |  |
| Network                | Defines the type of connection. WAN without transit network is shown here for a PPTP partner.                            |  |
|                        | The value shown cannot be changed here.                                                                                  |  |
| Destination IP Address | Only if <b>ROUTE TYPE</b> = Host route or Network route                                                                  |  |
|                        | IP address of the destination host or network.                                                                           |  |
| Netmask                | Only if <b>ROUTE TYPE</b> = Network route                                                                                |  |
|                        | Netmask for <b>Destination IP Address</b> .                                                                              |  |

| Field                 | Description                                                                                                    |
|-----------------------|----------------------------------------------------------------------------------------------------|
| Partner / Interface   | WAN partner rsp. interface (only for <b>NETWORK</b> = WAN without transit network).                                 |
| Mode                  | Defines when the interface is to be used.                                                                           |
|                       | For possible values see table "Mode selection options," on page 32.                                                 |
| Metric                | The lower the value, the higher the priority of the route. Possible values 015. Default value is 1.                 |
| Source Interface      | Interface over which the data packets reach the gateway.                                                            |
|                       | The default value is <i>don't verify</i> .                                                                          |
| Source IP Address     | IP address of the source host or network.                                                                           |
| Source Mask           | Netmask for Source IP Address.                                                                                      |
| Type of Service (TOS) | Possible values: 0255 in binary format.                                                                             |
| TOS Mask              | Bit mask for TYPE OF SERVICE.                                                                                       |
| Protocol              | Defines a protocol. Possible values:                                                                                |
|                       | don't ver (don't verify), icmp, ggp, tcp, egp,<br>pup, udp, hmp, xns, rdp, rsvp, gre, esp, ah,<br>iarp, ospf, l2tp. |
|                       | The default value is <i>don't ver</i> .                                                                             |
| Source Port           | Only if <b>PROTOCOL</b> = tcp or udp                                                                                |
|                       | Source port number or range of source port numbers.                                                                 |
| Destination Port      | Only if <b>PROTOCOL</b> = <i>tcp</i> or <i>udp</i>                                                                  |
|                       | Destination port number or range of destination port numbers.                                                       |

Table 5-3: ADDEXT menu fields

*Mode* offers the following selection options:

| Description            | Meaning                                                                                                    |
|------------------------|----------------------------------------------------------------------------------------------------|
| always (default value) | Always use the route.                                                                                                    |
| dialup wait            | Use the route if the interface is "up". If the inter-<br>face is "dormant", then dial and wait until the<br>interface is "up". Otherwise reroute.    |
| dialup continue        | Use the route if the interface is "up". If the inter-<br>face is "dormant", then dial but reroute until the<br>interface is "up". Otherwise reroute. |
| up only                | Use the route if the interface is "up". Otherwise reroute.                                                                                           |

Table 5-4: MODE selection options

The **Source Port** and **DESTINATION PORT** fields contain the following selection options:

| Description            | Meaning                                       |
|------------------------|-----------------------------------------------|
| any (default value)    | The route is valid for all >> port numbers.   |
| specify                | Enables the entry of a port number.           |
| specify range          | Enables the entry of a range of port numbers. |
| priv (01023)           | Privileged port numbers: 0 1023.              |
| server (500032767)     | Server port numbers: 5000 32767.              |
| clients 1 (10244999)   | Client port numbers: 1024 4999.               |
| clients 2 (3276865535) | Client port numbers: 32768 65535.             |
| unpriv (102465535)     | Unprivileged port numbers: 1024 65535.        |

 Table 5-5:
 Selection options of Source Port and Destination Port

## 5.3 Advanced Settings Submenu

| R3000w Setup Tool Fu<br>[PPTP][EDIT][IP][ADVANCED]: Advan         | nkwerk Enterprise Communications GmbH<br>.ced Settings (Head Office) MyGateway |
|-------------------------------------------------------------------|--------------------------------------------------------------------------------|
| RIP Send<br>RIP Receive                                           | none                                                                           |
| IP Accounting<br>Back Route Verify<br>Route Announce<br>Proxy Arp | off<br>off<br>up or dormant<br>off                                             |
| Dynamic Name Server Negotiation                                   | yes                                                                            |
| OK                                                                | CANCEL                                                                         |
|                                                                   |                                                                                |

The fields of the ADVANCED SETTINGS submenu are described below.

Extended routing settings for the respective PPTP partner can be made in the **PPTP**  $\rightarrow$  **ADD/EDIT**  $\rightarrow$  **IP**  $\rightarrow$  **ADVANCED SETTINGS** menu.

**RIP** The entries in the routing table can be defined statically or the routing table can be updated constantly by dynamic exchange of routing information between several gateways. This exchange is controlled by a Routing Protocol, e.g. RIP (Routing Information Protocol).

Gateways use the  $\rightarrow$  **RIP** to exchange information saved in their routing tables by communicating with each other at regular intervals. The gateway supports both version 1 and version 2 of RIP, either individually or together.

RIP is configured separately for LAN and WAN.

#### Active and passive

Gateways can be defined as active or passive gateways: Active gateways offer their routing entries to other gateways via ➤> broadcasts. Passive gateways accept the information from the active gateways and store it, but do not pass on their own routing entries. The gateway can be either active or passive.

#### **PPTP** partner

If you negotiate with a PPTP partner to receive and/or send RIP packets, your gateway can exchange routing information dynamically with the gateways in the LAN of the remote terminal.

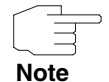

Receiving routing tables via the RIP is a possible security loophole, as external computers or gateways can change the routing functionality of the **R3000 Series** gateway.

RIP packets do not set up or hold PPTP connections.

- IP Accounting This option is for activating or deactivating the creation of IP accounting messages for this PPTP partner. If IP accounting is activated, a statistics message is generated (and entered in the **biboAdmSyslogTable**), which contains detailed information about the connections to this PPTP partner. (You will find settings for saving the accounting messages in a file in SYSTEM → EXTERNAL SYSTEM LOGGING.)
- **Back Route Verify** This term conceals a simple but very effective feature of the gateway. If backroute verification is activated for an interface, incoming data packets are only accepted over this interface if outgoing answer packets are routed over the same interface. You can therefore prevent the acceptance of packets with fake IP addresses – even without filters.
- **Route Announce** This option enables you to set when any activated routing protocols (e.g. RIP) are to propagate the IP routes defined for this interface.
  - Proxy Arp The ➤> Proxy ARP function enables the gateway to answer ➤> ARP requests from its own LAN on behalf of this specific PPTP partner. If a host in the LAN wants to set up a connection to another host in the LAN or to a PPTP partner but doesn't know its hardware address (MAC address), it sends a so-called ARP request into the network as a ➤> broadcast. If Proxy ARP is activated on the gateway and the desired destination host can be reached, for example, over a host route, the gateway answers the ARP request with its own hardware address. The ➤> data packets are sent to the gateway, which then forwards them to the desired host.

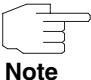

Make sure that Proxy ARP is also activated on the LAN side.

The Advanced Settings menu consists of the following fields:

| Field             | Description                                                                                                    |  |
|-------------------|----------------------------------------------------------------------------------------------------|--|
| RIP Send          | Enables RIP packets to be sent over the inter-<br>face to the PPTP partner. Possible values: see<br>table "Selection options for RIP Send and RIP<br>Receive," on page 36. |  |
| RIP Receive       | Enables RIP packets to be received over the interface to the PPTP partner. Possible values: see table "Selection options for RIP Send and RIP Receive," on page 36.        |  |
| IP Accounting     | For creating accounting messages, e.g. for >> TCP, >> UDP and ICMP sessions. Possible values: <i>on</i> , <i>off</i> (default value).                                      |  |
| Back Route Verify | Activates backroute verification for the interface<br>to the PPTP partner. Possible values: <i>on, off</i><br>(default value).                                             |  |
| Route Announce    | Possible values:                                                                                                    |  |
|                   | up or dormant (default value): Routes are<br>propagated if the interface status is up or<br>dormant.                                                                       |  |
|                   | <ul> <li>always: Routes are always propagated in-<br/>dependent of operational status.</li> </ul>                                                                          |  |
|                   | <ul> <li>up only: Routes are only propagated if the<br/>interface status is up.</li> </ul>                                                                                 |  |
| Proxy Arp         | Enables the gateway to answer ARP requests from its own LAN on behalf of the specific PPTP partner.                                                                        |  |
|                   | Possible values: see table "Proxy Arp selection options," on page 37.                                                                                                    |  |

| Field                              | Description                                                                                                    |
|------------------------------------|----------------------------------------------------------------------------------------------------|
| Dynamic Name Server<br>Negotiation | Defines whether the <b>R3000 Series</b> gateway<br>receives IP addresses for <b>PRIMARY DOMAIN</b><br><b>NAME SERVER, SECONDARY DOMAIN NAME</b><br><b>SERVER, PRIMARY WINS</b> and <b>SECONDARY WINS</b><br>from the PPTP partner or sends them to the<br>PPTP partner. For possible values see table<br>"Dynamic Name Server Negotiation selection<br>options," on page 38. |

Table 5-6: **ADVANCED SETTINGS** menu fields

**RIP SEND** and **RIP RECEIVE** contain the following selection options:

| Description          | Meaning                                                                                                 |
|----------------------|----------------------------------------------------------------------------------------------------|
| none (default value) | Not activated.                                                                                          |
| RIP V2 multicast     | Only for <b>RIP Send</b>                                                                                |
|                      | For sending RIP V2 messages over the multi-<br>cast address 224.0.0.9.                                  |
| RIP V1 triggered     | RIP V1 messages are sent, received and pro-<br>cessed as per RFC 2091 (triggered >> RIP).               |
| RIP V2 triggered     | RIP V2 messages are sent, received and pro-<br>cessed as per RFC 2091 (triggered <b>&gt;&gt; RIP</b> ). |
| RIP V1               | For sending and receiving version 1 RIP packets.                                                        |
| RIP V2               | For sending and receiving version 2 RIP packets.                                                        |
| RIP V1 + V2          | For sending and receiving RIP packets of both version 1 and 2.                                          |

Table 5-7: Selection options for *RIP Send* and *RIP Receive* 

**PROXY ARP** offers the following selection options:

| Description         | Meaning                                                                                                    |
|---------------------|----------------------------------------------------------------------------------------------------|
| off (default value) | Deactivates Proxy ARP for this PPTP partner.                                                                                                    |
| on (up or dormant)  | The gateway answers an ARP request only if<br>the status of the connection to the PPTP part-<br>ner is <i>up</i> (active) or <i>dormant</i> (idle). In the case<br>of <i>dormant</i> , the gateway only answers the ARP<br>request; the connection is not set up until<br>someone actually wants to use the route. |
| on (up only)        | The gateway answers an ARP request only if<br>the status of the connection to the PPTP part-<br>ner is <i>up</i> (active), i.e. a connection already<br>exists to the PPTP partner.                                                                                                    |

### Table 5-8: **PROXY ARP** selection options

DYNAMIC NAME SERVER NEGOTIATION contains the following selection options:

| Description         | Meaning                                                                                                    |  |
|---------------------|----------------------------------------------------------------------------------------------------|--|
| off                 | The gateway sends or answers no requests for name server addresses.                                                   |  |
| yes (default value) | The meaning depends on the setting under <i>IP ADDRESS NEGOTIATION</i> in <i>PPTP</i> → <i>ADD/EDIT</i> → <i>IP</i> : |  |
|                     | If dynamic client has been selected, the gateway sends name server address requests to the PPTP partner.              |  |
|                     | If dynamic server has been selected, the<br>gateway answers name server address re-<br>quests from the PPTP partner.  |  |
|                     | The gateway answers, but sends no name<br>server address requests if yes or no has<br>been selected.                  |  |

| Description      | Meaning                                                                 |
|------------------|-------------------------------------------------------------------------|
| client (receive) | The gateway sends name server address requests to the PPTP partner.     |
| server (send)    | The gateway answers name server address requests from the PPTP partner. |

Table 5-9: DYNAMIC NAME SERVER NEGOTIATION selection options

# Index: PPTP

| B | Back Route Verification<br>Back Route Verify                                                                                                  | 34<br>35                                     |
|---|----------------------------------------------------------------------------------------------------|----------------------------------------------|
| С | Closed User Group<br>CUG index                                                                                                    | 20<br>20                                     |
| D | Default route<br>Delay after connection failure<br>Destination IP address<br>Destination port<br>Direction<br>Dynamic Name Server Negotiation | 26<br>12<br>28, 30<br>31, 32<br>18<br>36, 37 |
| Е | Enable NAT                                                                                                    | 26                                           |
| I | IP accounting<br>ISDN ports to use                                                                                                    | 34, 35<br>19                                 |
| Μ | Metric<br>Mode                                                                                                    | 29, 31<br>31, 32                             |
| Ν | Netmask<br>Network<br>Number                                                                                                    | 29, 30<br>28, 30<br>18                       |
| Ρ | Partner / Interface<br>Protocol<br>Proxy Arp                                                                                                  | 29, 31<br>31<br>34, 35, 37                   |
| R | Remote IP address<br>Remote netmask<br>RIP<br>RIP receive<br>RIP send                                                                         | 26<br>26<br>33<br>35, 36<br>35, 36           |

|   | Route announce<br>Route type<br>Routing<br>Routing protocol<br>Routing table | 34, 35<br>28, 30<br>33<br>33<br>33 |
|---|------------------------------------------------------------------------------|------------------------------------|
| S | Source interface<br>Source IP address<br>Source mask<br>Source port          | 31<br>31<br>31<br>31, 32           |
| т | TOS mask<br>Type of Service (TOS)                                            | 31<br>31                           |
| W | WAN partner numbers                                                          | 17                                 |